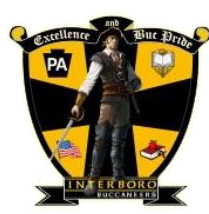

## Home Access Center (HAC) Instructions

Visit the district webpage located at www.interborosd.org then select Home Access Center

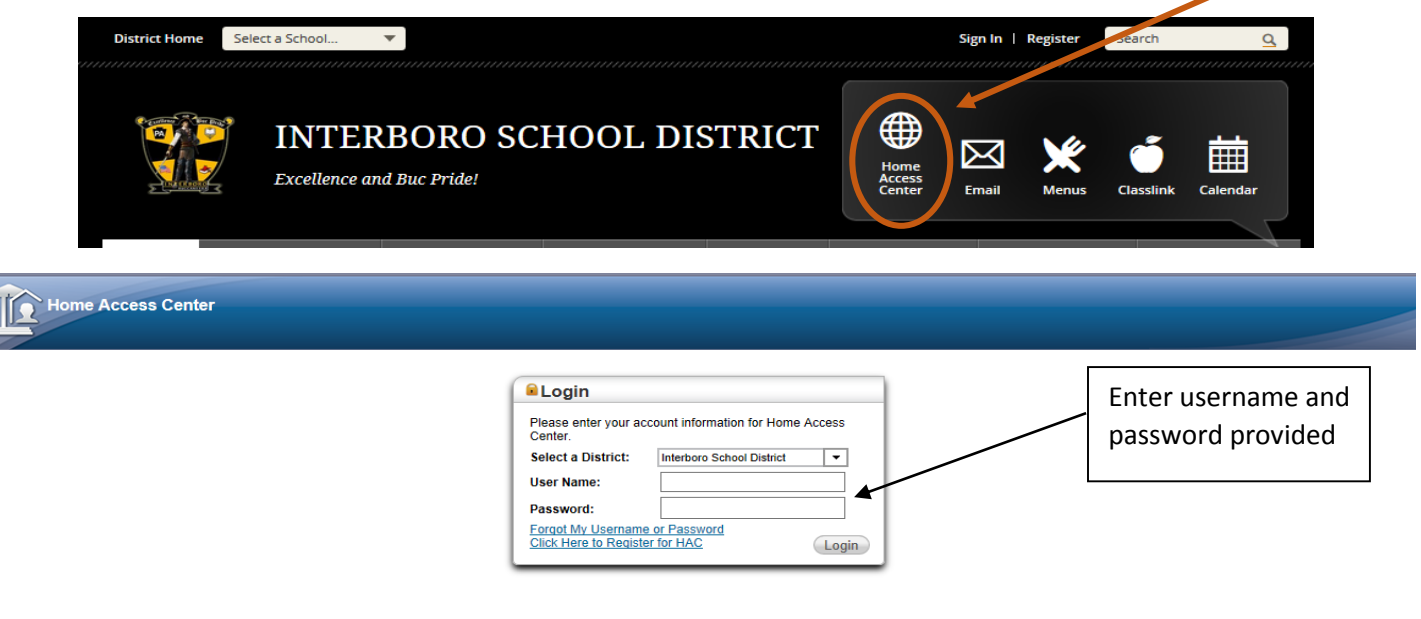

You should see your name in the upper right corner (student name in gray, parent name below) -

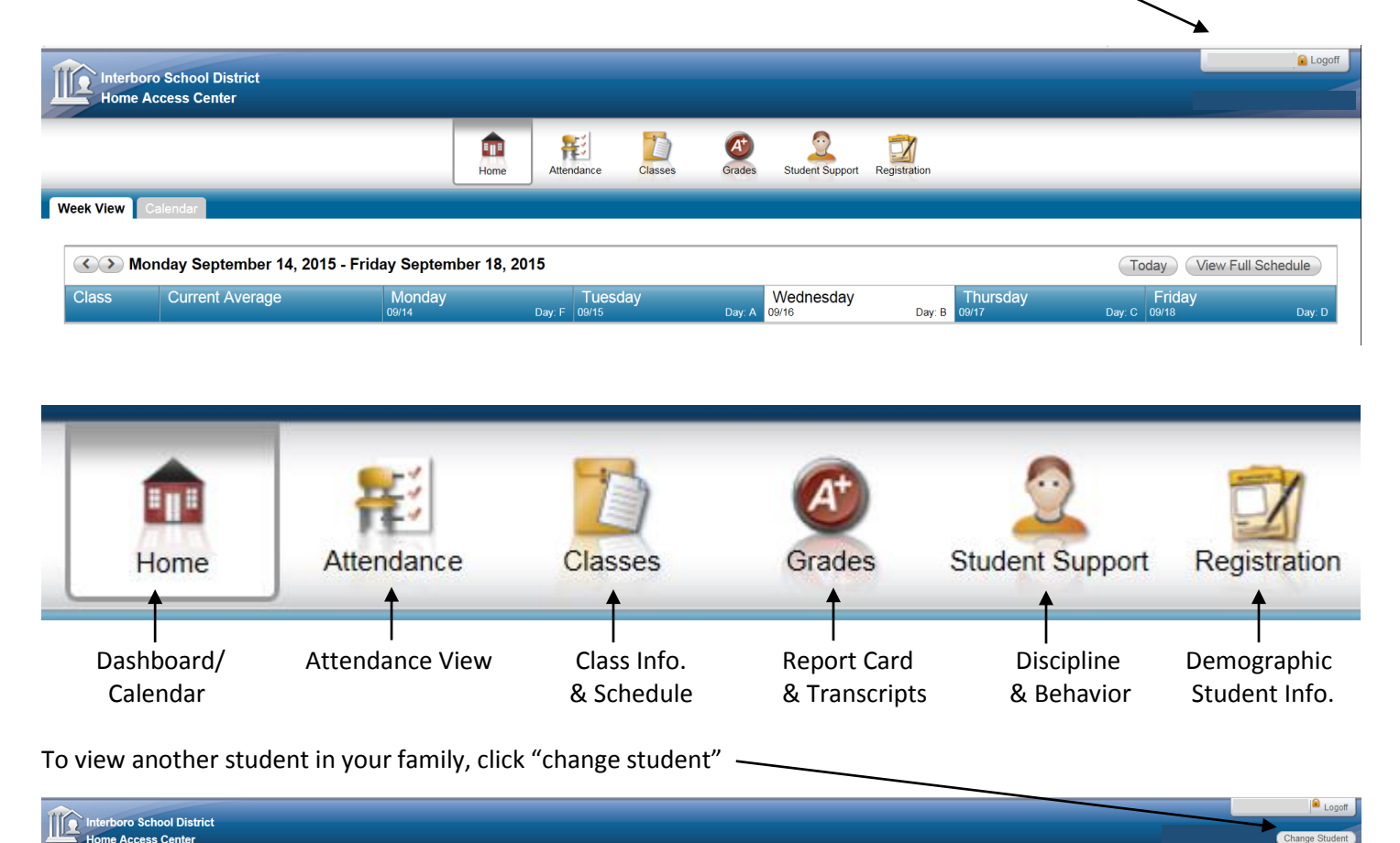